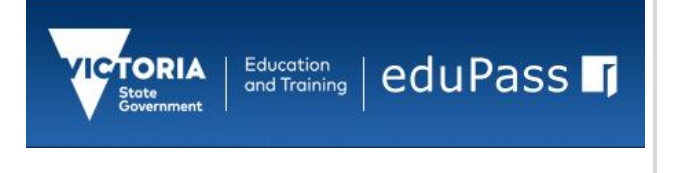

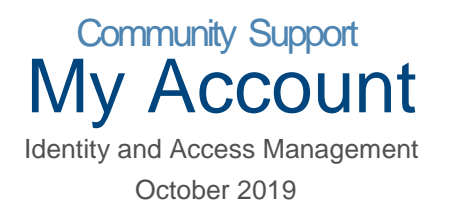

# Log In to the eduPass Community Portal

1. Enter the following web address into your browser:

#### https://edupass.education.vic.gov.au/community/portal

- 2. You will be presented with the eduPass Log in screen. Enter your eduPass UserID and password and click 'Log in'.
- Tip!

If you have forgotten your password, click on the Reset Forgotten Password link.

3. Once logged in, you will be presented with the 'My Account' screen:

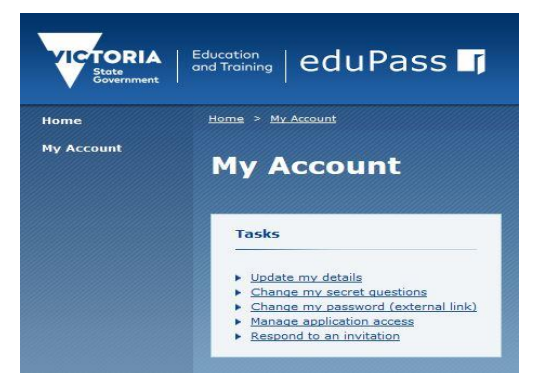

### **Update Your Details**

- 1. On the 'My Account' screen, click 'Update my details'.
- 2. You will be presented with the 'Update My Details' screen.

| Ratariant fuelts                                                                                               |                |
|----------------------------------------------------------------------------------------------------|----------------|
| tral Rame *                                                                                                    | Address *      |
| lamas                                                                                                    | Treasury Place |
| and a second to be a second to be a second to be a second to be a second to be a second to be a second to be a | City *         |
| ockeat                                                                                                    | Habourne       |
| alliate.                                                                                                    | Mate *         |
|                                                                                                    | Victoria       |
| ata .                                                                                                    | Country *      |
|                                                                                                    | Autola         |
| late of both "                                                                                                 | Perfecteder *  |
| d/91/1876                                                                                                    | 0444           |
| multi address *                                                                                                |                |
| richard grant com                                                                                              | Monitoria      |
| Dermate could address                                                                                          |                |
|                                                                                                    |                |
| thing mathem -                                                                                                 |                |
| 1234 5678                                                                                                    |                |
| and a local data                                                                                               |                |
| # 100                                                                                                    |                |
| and have an                                                                                                    |                |

3. Make any changes required and make sure all the fields marked with a (\*) are completed. Click 'Update'.

## Change Your Secret Questions and PIN

- 1. On the 'My Account' screen, click 'Change my secret questions'.
- 2. You will be presented with the 'Change my secret questions' screen.

| 144 1 1 11                                                                                                 |                                                                                                    |  |  |
|----------------------------------------------------------------------------------------------------|----------------------------------------------------------------------------------------------------|--|--|
| what country would you                                                                                     | visit on your dream holiday?                                                                                                    |  |  |
| Answer 1                                                                                                   |                                                                                                    |  |  |
| Type your secret answer                                                                                    | here.                                                                                                    |  |  |
|                                                                                                    |                                                                                                    |  |  |
| Question 2                                                                                                 | visit on your droom holiday?                                                                                                    |  |  |
| what country would you                                                                                     | visic on your dream nonday:                                                                                                    |  |  |
| Answer 2                                                                                                   |                                                                                                    |  |  |
| Type your secree unswer                                                                                    | nore.                                                                                                    |  |  |
|                                                                                                    |                                                                                                    |  |  |
| Quartian 2                                                                                                 |                                                                                                    |  |  |
| Question 3                                                                                                 |                                                                                                    |  |  |
| Question 3<br>What country would you                                                                       | visit on your dream holiday?                                                                                                    |  |  |
| Question 3<br>What country would you<br>Answer 3                                                           | visit on your dream holiday?                                                                                                    |  |  |
| Question 3<br>What country would you<br>Answer 3<br>Type your secret answer                                | visit on your dream holiday?                                                                                                    |  |  |
| Question 3<br>What country would you<br>Answer 3<br>Type your secret answer                                | visit on your dream holiday?                                                                                                    |  |  |
| Question 3<br>What country would you<br>Answer 3<br>Type your secret answer<br>Security PIN                | visit on your dream holiday?                                                                                                    |  |  |
| Question 3<br>What country would you<br>Answer 3<br>Type your secret answer<br>Security PIN                | visit on your dream holiday?  here.  Your Security PIN is a 4 digit number. Please choose a number way can comember. Yu will be asked for                                                                           |  |  |
| Question 3<br>What country would you<br>Answer 3<br>Type your secret answer<br>Security PIN                | visit on your dream holiday?                                                                                                    |  |  |
| Question 3<br>What country would you<br>Answer 3<br>Type your secret answer<br>Security PIN<br>Confirm PIN | visit on your dream holiday?   here.  Your Security PIN is a 4 digit number. Please choose a number you can remember. You will be asked for your secret answers and Security PIN whenever you change your password. |  |  |
| Question 3<br>What country would you<br>Answer 3<br>Type your secret answer<br>Security PIN<br>Confirm PIN | visit on your dream holiday?   here.  Your Security PIN is a 4 digit number. Please choose a number you can remember. You will be asked for your secret answers and Security PIN whenever you change your password. |  |  |
| Question 3<br>What country would you<br>Answer 3<br>Type your secret answer<br>Security PIN<br>Confirm PIN | visit on your dream holiday?                                                                                                    |  |  |
| Question 3<br>What country would you<br>Answer 3<br>Type your secret answer<br>Security PIN<br>Confirm PIN | visit on your dream holiday?  Altere.  Your Security PIN is a 4 digit number. Please choose a number you can remember. You will be asked for you change your password.                                              |  |  |
| Question 3 What country would you Answer 3 Type your secret answer Security PIN Confirm PIN                | visit on your dream holiday?  here.  Your Security PIN is a 4 digit number. Please choose a number you can remember. You will be asked for your secret answers and Security PIN whenever you change your password.  |  |  |
| Question 3<br>What country would you<br>Answer 3<br>Type your secret answer<br>Security PIN<br>Confirm PIN | visit on your dream holiday?                                                                                                    |  |  |

- 3. Choose and provide answers for the secret questions. Select a different question from the drop down box for questions 1, 2 and 3 and provide an answer for each.
- 4. Choose a security PIN. The PIN must be a 4 digit number. Confirm the PIN by entering it again in the 'Confirm PIN' field. You will need to recall this PIN if you have forgotten your password and need to reset it memorise it.
- 5. Confirm your current password and click the 'Update' button.

### Change Your Password

- 1. On the 'My Account' screen, click 'Change my password (external link)'.
- 4. You will be presented with the 'Reset forgotten password' UserID screen. Enter your eduPass UserID or email address in the first field.

| Reset | forgotten password                                                |
|-------|-------------------------------------------------------------------|
|       | UserID or email address<br>Type your UserID or email address here |
|       | I forgot my UseriD 35035 Enter the text above                     |
|       | Submit                                                            |

5. Then enter the numeric code displayed in the next field. This is a security feature. Now click 'Submit'.

6. You will be presented with the 'Reset forgotten password' security questions screen. You'll need to enter your answers to the secret questions presented and also your 4 digit PIN. You provided these when you first activated your account.

| What country would you visit on you                            | ur dream holiday?                                                                                                    |   |
|----------------------------------------------------------------|----------------------------------------------------------------------------------------------------|---|
| Answer 1                                                       |                                                                                                    |   |
| Type your secret answer here                                   |                                                                                                    |   |
| Question 2<br>What is the street name of your firs<br>Answer 2 | t home?                                                                                                    | N |
| Type your secret answer here                                   |                                                                                                    |   |
| Security PIN Type new password                                 | Your password must contain at least 7 characters<br>and no more than 32 characters. The password must<br>contain at least one lowercase letter, one capital<br>letter and one numeric character or special character. |   |
| Confirm new password                                           | Password strength                                                                                                    |   |
|                                                                |                                                                                                    |   |

If you have forgotten your security question answers or PIN you will not be able to change your password. Contact you Organisation Administrator to reset your password. When you Log in to eduPass with your reset password you will be asked to set up new security questions and PIN and to change your password.

- 7. Enter your new password twice and click 'Submit'. The password must be between 7 and 32 characters and must have at least one character from three of the following:
  - Lowercase character
  - Uppercase character
  - Numeric character
  - Special character

Note:

For managing your application access refer to the 'Application Access' Fast Card.

For responding to an invitation refer to the 'Registration & Account Activation' Fast Card.